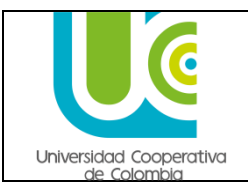

# GUÍA DE REALIZAR PAGO DE DERECHOS DE GRADO

Código: Versión: Fecha:

# TABLA DE CONTENIDO

| 1. | OBJE | TIVO                                             | .1 |
|----|------|--------------------------------------------------|----|
| 2. | DESA | ARROLLO                                          | .1 |
|    | 2.1. | Aspectos importantes                             | 2  |
|    | 2.2. | ¿Cómo realizar el pago vía WEB?                  | 2  |
|    | 2.3. | ¿Cómo realizar el pago en la entidad financiera? | 4  |
|    |      | • •                                              |    |

## 1. OBJETIVO

Cancelar el pago de los derechos de grado, correspondiente al valor pecuniario establecido por la Universidad, por parte del egresado, una vez finalizado el proceso de solicitud a graduación por el autoservicio. Recuerde que este también es un requisito de grado indispensable para optar el título académico.

## 2. DESARROLLO

La guía describe cada uno de los pasos y la forma como el egresado debe realizar el pago de los derechos de grado, a través de la Web o en la entidad financiera indicada en el recibo de pago.

#### 2.1. Aspectos importantes

- ✓ Se establece un valor diferencial para los derechos de grado privado, representado en un 20% adicional al valor pecuniario asignado a los derechos de grado en ceremonia pública.
- ✓ El pago de derechos de grado, se puede realizar vía WEB o a través de la entidad financiera indicada en el recibo de pago, llevándola impresa.

## 2.2. ¿Cómo realizar el pago vía WEB?

- ✓ Ingrese en el menú, por "Autoservicio"
- ✓ Haga clic en el componente "Centro de Alumnado"

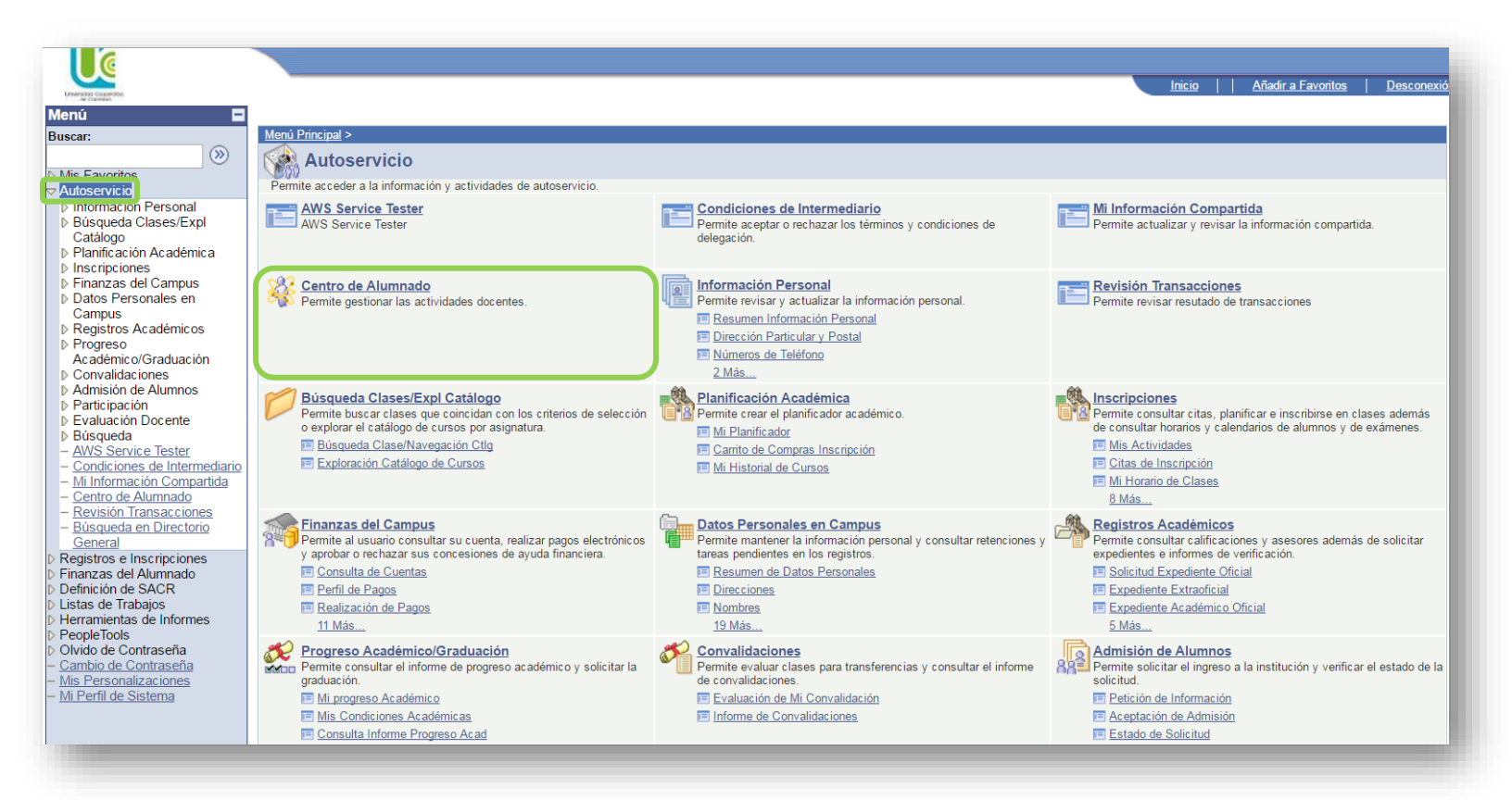

✓ A través del vínculo de **finanzas**, elija la opción **"Imprimir recibo/Realizar pago"** 

| Menú 🗖                                                                                                    |                                |                                                        |                           |
|----------------------------------------------------------------------------------------------------|--------------------------------|--------------------------------------------------------|---------------------------|
| Buscar:                                                                                                    |                                |                                                        |                           |
| Sector 200 € 100 € 1 | Centro de Alumnad              | o de Luis                                              |                           |
| Mis Favoritos                                                                                                    |                                |                                                        |                           |
| Autoservicio                                                                                                    |                                |                                                        |                           |
| Información Personal                                                                                                    | Info Acad                      |                                                        |                           |
| Búsqueda Clases/Expl                                                                                                    |                                |                                                        | Búsqueda Clases           |
| Catálogo                                                                                                    | Buscar                         |                                                        |                           |
| Planificación Académica                                                                                                    | Mi Planificador                | <ol> <li>No se ha inscrito en estas clases.</li> </ol> |                           |
| Inscripciones                                                                                                    | Inscribir                      | <u> </u>                                               |                           |
| Finanzas del Campus                                                                                                    | Mis Datos Académicos           |                                                        | Compartir Mi Información  |
| Datos Personales en                                                                                                    |                                | carrito compras inscripción 🕨                          |                           |
| Campus                                                                                                    |                                |                                                        |                           |
| Registros Académicos                                                                                                    | Otros Vínc Académicc 🔻 🛞       |                                                        | Retenciones               |
| ▷ Progreso                                                                                                    | _                              |                                                        |                           |
| Académico/Graduación                                                                                                    |                                |                                                        | Deudas                    |
| Convalidaciones                                                                                                    | ▼ Finanzas                     |                                                        |                           |
| Admision de Alumnos                                                                                                    | 1 III dii 2 d 8                |                                                        | U detalles ▶              |
| Participación                                                                                                    | Mi Cuenta                      | Resumen de Cuenta                                      |                           |
| Evaluación Docente                                                                                                    | Consulta Cuenta                |                                                        |                           |
| Busqueda                                                                                                    | Imprimir Recibo/Realizar       | Debe 339,000.00.                                       | Lista Tareas Pendientes   |
| Actividades de Doctorado                                                                                                    | Pago                           | <ul> <li>Vencimiento 339,000.00</li> </ul>             |                           |
| Inscripcion en Programas                                                                                                    | Consultar Pagos Web            | Actual                                                 | No Hay Tareas Pendientes. |
| - AWS Service lester                                                                                                    | Cambio Carga Académica         | <ul> <li>Vencimiento</li> <li>0.00</li> </ul>          |                           |
| - Millinoimación Compartida                                                                                                    |                                | Futuro                                                 |                           |
| - Centro de Alumnado                                                                                                    |                                | ** Su saldo vencido y no pagado es de 339,000.00.      | * Mis Objvo               |
| - Revision Transacciones                                                                                                    | Otros Vínc Financiero: 🔻 (>>>) |                                                        | Sin objetivos             |
| - Busqueda en Directorio                                                                                                    |                                |                                                        |                           |
| General<br>Contro do Notificacionas                                                                                                    |                                | La moneda utilizada es Colombian Peso.                 |                           |
| - <u>Centro de Notificaciones</u>                                                                                                    |                                |                                                        | Fechas Inscripción        |
| Registros e inscripciones                                                                                                    |                                |                                                        |                           |
|                                                                                                    |                                | Este es el valor correspondiente                       |                           |
|                                                                                                    |                                |                                                        |                           |
|                                                                                                    |                                | al cargo de los derechos de grado                      |                           |

 ✓ En la siguiente ventana, confirme su nombre completo, el importe de factura, la fecha de factura y luego haga clic en el botón "Pagar"

| Menú 🗖                                               |                                                              |          |                   |              |
|------------------------------------------------------|--------------------------------------------------------------|----------|-------------------|--------------|
| Buscar:                                              |                                                              |          |                   |              |
| (≫)                                                  |                                                              |          |                   |              |
| Mis Favoritos                                        | Luis Alberto Taborda Martinez                                |          | Más               | <b>v</b> (S) |
| Autoservicio                                         |                                                              |          |                   |              |
| Información Personal                                 |                                                              |          |                   |              |
| Búsqueda Clases/Expl                                 |                                                              |          |                   |              |
| Catalogo<br>N Planificación Acadómica                |                                                              |          |                   |              |
| Flamicación Academica<br>Ninscrinciones              |                                                              |          |                   |              |
| Finanzas del Campus                                  |                                                              |          |                   |              |
| Datos Personales en                                  |                                                              |          |                   |              |
| Campus                                               | Asignacion Pago                                              |          |                   |              |
| Registros Académicos                                 | Resumen de Facturas de Alumno                                |          |                   |              |
| ▷ Progreso<br>Acadómico/Graduación                   | Nº Factura                                                   | Pagar    | Instancia Proceso |              |
| Convalidaciones                                      |                                                              | Deser    | motancia i rococo |              |
| Admisión de Alumnos                                  | 000000000010000217145 339,000.00 29/04/2016 Imprimir Factura | Pagar    |                   |              |
| Participación                                        |                                                              |          |                   |              |
| Evaluación Docente                                   | Volver                                                       | <b>1</b> |                   |              |
| ▷ Búsqueda                                           |                                                              |          |                   |              |
| Actividades de Doctorado<br>Nascrinsión on Programas |                                                              | _        |                   |              |
| – AWS Service Tester                                 |                                                              |          |                   |              |
| - Mi Información Compartida                          |                                                              |          |                   |              |
| <ul> <li>Centro de Alumnado</li> </ul>               |                                                              |          |                   |              |
| <ul> <li>– Revisión Transacciones</li> </ul>         | Más 🔻 🕐                                                      |          |                   |              |
| <ul> <li>Búsqueda en Directorio</li> </ul>           |                                                              |          |                   |              |

## 2.3. ¿Cómo realizar el pago en la entidad financiera?

- ✓ Ingrese en el menú, por "Autoservicio"
- ✓ Haga clic en el componente "Centro de Alumnado"

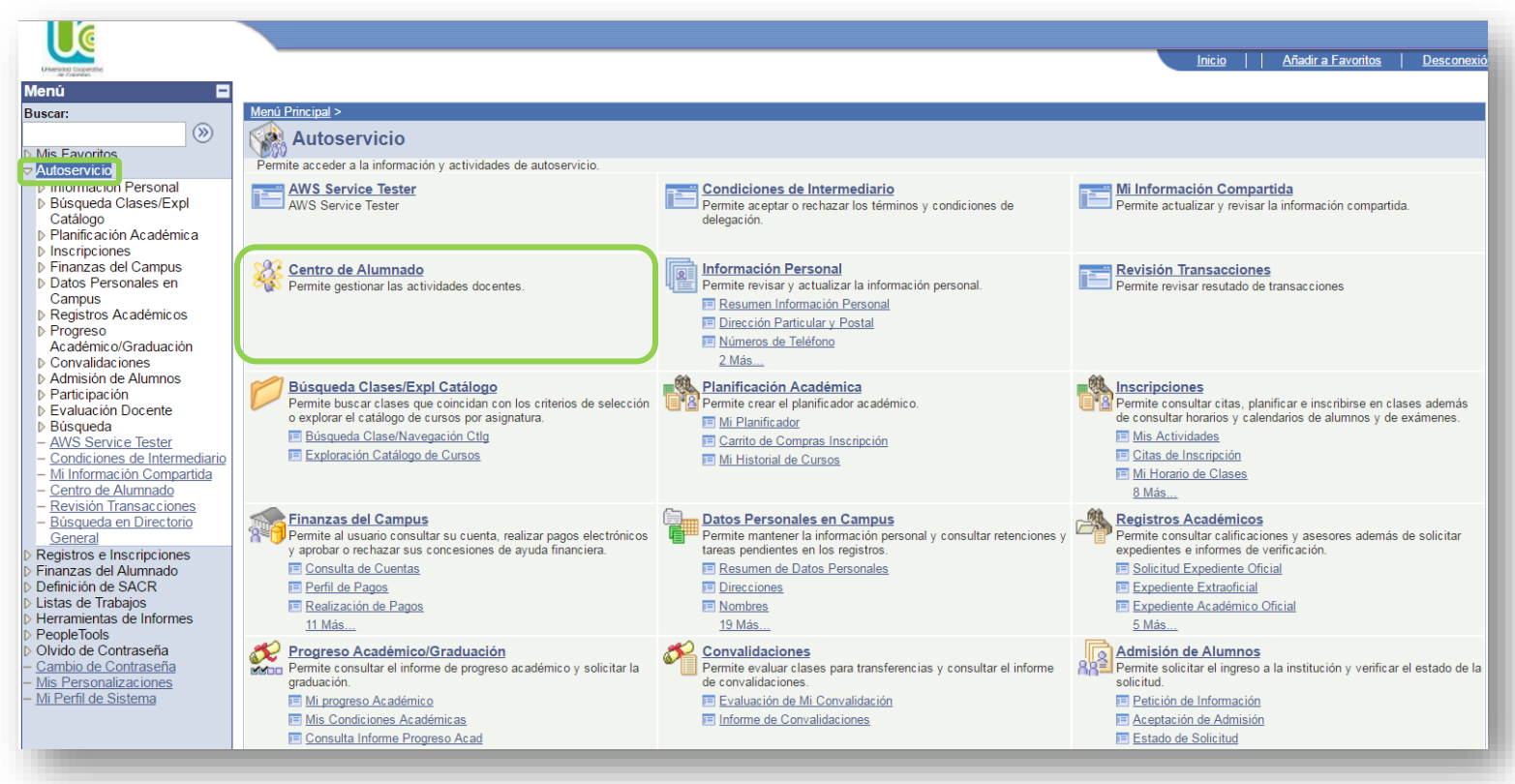

✓ A través del vínculo de finanzas, elija la opción "Imprimir recibo/Realizar pago"

| Menú 🗖<br>Buscar:                                                      | Centro de Alumnado                | o de Luis                                                  |                           |
|------------------------------------------------------------------------|-----------------------------------|------------------------------------------------------------|---------------------------|
| ⊘ Autoservicio                                                         |                                   |                                                            |                           |
| Información Personal                                                   | ▼ Info Acad                       |                                                            |                           |
| Búsqueda Clases/Expl                                                   |                                   |                                                            | Búsqueda Clases           |
| Catálogo                                                               | Buscar                            |                                                            |                           |
| Planificación Academica<br>El Inscripciones                            | <u>Mi Planificador</u>            | 1 No se na inscrito en estas clases.                       |                           |
| Finanzas del Campus                                                    | Inscribir<br>Mis Datos Académicos |                                                            | Compartir Mi Información  |
| Datos Personales en                                                    |                                   | carrito compras inscripción 🕨                              |                           |
| Campus                                                                 |                                   |                                                            |                           |
| Registros Académicos<br>Prograso                                       | Otros Vínc Académicc 🔻 (>>>       |                                                            | Retenciones               |
| Académico/Graduación                                                   |                                   |                                                            | Davidas                   |
| ▷ Convalidaciones                                                      |                                   |                                                            | Deudas                    |
| Admisión de Alumnos                                                    | * Finanzas                        |                                                            | datallar 🕨                |
| ▷ Participación                                                        | Mi Cuenta                         | Resumen de Cuenta                                          | detailes -                |
| Evaluación Docente<br>Neusqueda                                        | Consulta Cuenta                   | Data 220 000 00                                            |                           |
| Actividades de Doctorado                                               | Imprimir Recibo/Realizar          | Debe 339,000.00.                                           | Lista Tareas Pendientes   |
| Inscripción en Programas                                               | Consultar Pagos Web               | <ul> <li>Vencimiento 339,000.00</li> <li>Actual</li> </ul> | No Hay Tareas Pendientes. |
| - AWS Service Tester                                                   | Cambio Carga Académica            | Vencimiento 0.00                                           |                           |
| - Mi Información Compartida                                            |                                   | Futuro                                                     | ▼                         |
| <ul> <li>Centro de Alumnado</li> <li>Revisión Transacciones</li> </ul> |                                   | ** Su saldo vencido y no pagado es de 339,000.00. **       | * Mis Objvo               |
| – Búsqueda en Directorio                                               | Otros Vinc Financiero: V          |                                                            | Sin objetivos             |
| General                                                                |                                   | La moneda utilizada es Colombian Peso.                     |                           |
| <ul> <li><u>Centro de Notificaciones</u></li> </ul>                    |                                   |                                                            | ▼ Fechas Inscrinción      |
| Registros e Inscripciones                                              |                                   |                                                            | r contao mocripción       |

 En la siguiente ventana, confirme su nombre completo, el importe de factura, la fecha de factura y luego haga clic en el botón "Imprimir factura"

| Menú<br>Buscar:                                                                                                    | Luis Alberto Taborda M<br>Asignación Pago<br>Resumen de Factur | lartinez<br>as de Alumno      |                  |       | Más               | <b></b> |
|----------------------------------------------------------------------------------------------------|----------------------------------------------------------------|-------------------------------|------------------|-------|-------------------|---------|
| Progreso<br>Académico/Graduación                                                                                                    | <u>Nº Factura</u>                                              | Importe Factura Fecha Factura | Imprimir Factura | Pagar | Instancia Proceso | 1       |
| Convalidaciones<br>Admisión de Alumnos                                                                                                    | 000000000010000217145                                          | 339,000.00 29/04/2016         | Imprimir Factura | Pagar |                   |         |
| <ul> <li>▷ Participación</li> <li>▷ Evaluación Docente</li> <li>▷ Búsqueda</li> <li>▷ Actividades de Doctorado</li> </ul>                                                                  | Volver                                                         |                               |                  |       |                   |         |
| Actividades de Docidado     Inscripción en Programas <u>AWS Service Tester     Mi Información Compartida     Centro de Alumnado     Revisión Transacciones     Búsqueda en Directorio </u> | Más                                                            | ▼ )≫                          |                  |       |                   |         |

 ✓ A continuación se genera el recibo de pago, por concepto de los derechos de grado, para la opción de imprimir y pagar en la entidad financiera correspondiente.

# Nota: Verifique que todos los datos estén correctos en el recibo de pago, antes de cancelar los derechos de grado.

|                         | UNIVE          | RSIDAD                                                 | OCOOF                     | 0.029.9               | VA DE CO<br>24-7       |                                                                                             | A<br> | Periodo:                                                                                            | PS2                                                                                | 016                                                                                                    | Sede                                                                                                    | Bogotá                                                                                                    |
|-------------------------|----------------|--------------------------------------------------------|---------------------------|-----------------------|------------------------|---------------------------------------------------------------------------------------------|-------|----------------------------------------------------------------------------------------------------|------------------------------------------------------------------------------------|----------------------------------------------------------------------------------------------------|----------------------------------------------------------------------------------------------------|----------------------------------------------------------------------------------------------------|
|                         | Resolut        | ión 24195 de                                           | s. No 501<br>el 20 de dia | ciembre de            | 1983 de MINE           | EDUCACIÓN                                                                                   | N     | Programa:                                                                                           | Dere                                                                               | scho                                                                                                    |                                                                                                    |                                                                                                    |
|                         |                |                                                        | Т                         |                       | 100770                 |                                                                                             | ٦     |                                                                                                    |                                                                                    | Concept                                                                                                    | 05                                                                                                    |                                                                                                    |
| Nº Identifica           | acion 78       | /50998                                                 | Alborto                   | Codigo                | 193772                 |                                                                                             | 4     | Derechos                                                                                            | De Grad                                                                            | •                                                                                                    |                                                                                                    | 339.00                                                                                                    |
| Nombre:                 | l la           | borda,Luis                                             | Alberto                   |                       |                        |                                                                                             |       |                                                                                                    |                                                                                    |                                                                                                    |                                                                                                    |                                                                                                    |
|                         |                |                                                        |                           |                       |                        |                                                                                             |       |                                                                                                    |                                                                                    |                                                                                                    |                                                                                                    |                                                                                                    |
| Recibo de P             | Pago N* 00     | 000000000                                              | 1000021                   | 7145                  |                        |                                                                                             |       |                                                                                                    |                                                                                    |                                                                                                    |                                                                                                    |                                                                                                    |
| Banco                   | S              | dameris Al                                             | no. 90630                 | 038640                | ó                      |                                                                                             |       |                                                                                                    |                                                                                    |                                                                                                    |                                                                                                    |                                                                                                    |
|                         | B              | ncoomeva                                               | Aho 030                   | 50301120              | 1                      |                                                                                             |       | VALOR A                                                                                             | PAGA                                                                               | R                                                                                                    |                                                                                                    | \$339.00                                                                                                    |
|                         |                |                                                        |                           |                       |                        |                                                                                             |       |                                                                                                    |                                                                                    |                                                                                                    |                                                                                                    |                                                                                                    |
|                         |                |                                                        |                           |                       |                        |                                                                                             |       |                                                                                                    |                                                                                    |                                                                                                    |                                                                                                    |                                                                                                    |
| — Г                     | En es          | -                                                      | cio o                     | -                     |                        |                                                                                             |       |                                                                                                    |                                                                                    |                                                                                                    |                                                                                                    |                                                                                                    |
|                         | En es          | .e espa                                                |                           | e                     |                        |                                                                                             |       |                                                                                                    |                                                                                    |                                                                                                    |                                                                                                    |                                                                                                    |
|                         | indica         | in las e                                               | ntida                     | des                   |                        |                                                                                             |       |                                                                                                    |                                                                                    |                                                                                                    |                                                                                                    |                                                                                                    |
|                         | finan          | cieras d                                               | londe                     | se                    |                        |                                                                                             |       |                                                                                                    |                                                                                    |                                                                                                    |                                                                                                    |                                                                                                    |
|                         | pued           | e cance                                                | elar lo                   | S                     |                        |                                                                                             |       |                                                                                                    |                                                                                    |                                                                                                    |                                                                                                    |                                                                                                    |
|                         | derec          | hos de                                                 | grade                     | э.                    |                        |                                                                                             |       |                                                                                                    |                                                                                    |                                                                                                    |                                                                                                    |                                                                                                    |
|                         |                |                                                        |                           |                       |                        |                                                                                             |       |                                                                                                    |                                                                                    |                                                                                                    |                                                                                                    |                                                                                                    |
| N* identifica           | ación 78       | 755998                                                 |                           | Código                | 193772                 |                                                                                             |       | <br>UNIV                                                                                            | ERSIE                                                                              | DAD COOF                                                                                                    | PERATIN                                                                                                    | VADE                                                                                                    |
| N* Identifica<br>Nombre | ación 78<br>Ta | 755998<br>borda,Luis<br>Matricu                        | Alberto<br>la Ordinar     | Código<br>la: Fecha P | 193772<br>ago 6/5/2016 |                                                                                             | ]     | <br>UNIV<br>Personeria Juz<br>Resolución :                                                          | ERSIE<br>NIT<br>Idica Res.<br>24195 del 2                                          | AD COOF<br>COLOMB<br>T: 860.029<br>No 501 del 7 de l<br>20 de diciembre d                                                                                                    | PERATIN<br>IA<br>924-7<br>1953 de Mil                                                                                                    |                                                                                                    |
| N* Identifica<br>Nombre | ación 78<br>Ta | 755998<br>borda,Luis<br>Matricu                        | Alberto<br>la Ordinar     | Código<br>ia: Fecha P | 193772<br>ago 6/5/2016 |                                                                                             |       | UNIV<br>Personeria Ju<br>Resolución :<br>Recibo de F                                                | ERSIE<br>NiT<br>idica Res.<br>24195 del 2<br>'ago N*                               | DAD COOP<br>COLOMB<br>7: 860.029<br>No 501 del 7 de 1<br>20 de diciembre d<br>00000000000                                                                                                   | PERATI\<br>IA<br>924-7<br>flayo de 1974<br>e 1983 de Mil                                                                                                    | VA DE                                                                                                    |
| N* Identifica<br>Nombre | ación 78<br>Ta | 755998<br>borda,Luis<br>Matricu                        | Alberto<br>Ja Ordinar     | Código<br>ia: Fecha P | 193772<br>ago 6/5/2016 |                                                                                             | ]     | UNIV<br>Personería Jur<br>Resolución :<br>Recibo de F<br>Banco                                      | ERSIE<br>NIT<br>idica Res.<br>24195 del 2<br>lago N*                               | AD COOP<br>COLOMB<br>T: 860.029<br>No 501 del 7 de 1<br>0 de didembre d<br>0000000000<br>BBVA Cta A<br>Sudameris /<br>Bancoomevi                                                            | PERATIN<br>IA<br>924-7<br>dayo de 1974<br>e 1983 de Mil<br>001000021<br>ho. 29900<br>tho. 29900<br>a Aho 030                                                                                                    | VA DE<br>4 de DANSOCIA<br>NEDUCACIÓN<br>17145<br>14275 ó<br>0038640 ó<br>503011201                                                                                       |
| N* Identifica<br>Nombre | ación 78<br>Ta | 755998<br>borda, Luis<br>Matricu                       | Alberto<br>Ja Ordinar     | Código<br>a: Fecha P  | 193772<br>ago 6/5/2016 |                                                                                             |       | UNIV<br>Personerie Ju<br>Resolución :<br>Recibo de P<br>Banco<br>Período                            | ERSIE<br>NII<br>Idica Res.<br>Val95 dei 2<br>Vago N*                               | AD COOF<br>COLOMB<br>F: 860.029<br>No 501 del 7 de l<br>20 de diciembre d<br>0000000000<br>BBVA Cta A<br>Sudameris /<br>Bancoomevi<br>016                                                   | PERATIN<br>IA<br>924-7<br>Mayo de 1974<br>e 1983 de Mil<br>01000021<br>ho. 29900<br>No. 90630<br>a Aho 030<br>Sede                                                                                                    | VA DE<br>4 de DANSOCIA<br>NEDUCACIÓN<br>17145<br>14275 0<br>0038640 6<br>503011201<br>Bogotá                                                                             |
| N* Identifica<br>Nombre | ación 78<br>Ta | 755998<br>borda,Luis<br>Matricu<br>Matricu             | Alberto<br>la Ordinar     | Código                | 193772<br>ago 6/5/2016 |                                                                                             |       | UNIV<br>Personeria Ju<br>Resolución :<br>Recibo de P<br>Banco<br>Periodo<br>Programa                | ERSIE<br>NIT<br>idica Res.<br>24195 del 2<br>Vago N*<br>PS2<br>Dere                | AD COOP<br>COLOMB<br>T: 860.029<br>No 501 del 7 de l<br>20 de diciembre d<br>00000000000<br>BBVA Cta A<br>Sudameris /<br>Bancoorney<br>016<br>echo                                          | PERATIN<br>IA<br>924-7<br>Aayo de 1974<br>e 1983 de Mil<br>001000021<br>ho. 29900<br>ho. 9063(<br>a Aho 030<br>Sede                                                                                                    | VA DE<br>t de DANSOCIA<br>NEDUCACIÓN<br>17145<br>14275 ó<br>0038640 ó<br>503011201<br>Bogotá                                                                             |
| N* Identifica<br>Nombre | ación 78<br>Ta | 755998<br>borda,Luis<br>Matricu                        | Alberto<br>da Ordinar     | Código<br>ia: Fecha P | 193772<br>ago 6/5/2016 |                                                                                             |       | UNIV<br>Personería Ju<br>Resolución :<br>Recibo de P<br>Banco<br>Período<br>Programa                | ERSIE<br>NIT<br>idica Res.<br>24195 del 2<br>Pago N*<br>PS2<br>Derr                | AD COOF<br>COLOME<br>T: 860.029<br>No 501 del 7 de la<br>00 de didembre d<br>00000000000<br>BBVA Cta A<br>Sudameris /<br>Bancoomevi<br>016<br>echo<br>Concepto                              | PERATIN<br>IA<br>924-7<br>hayo de 1974<br>e 1983 de Mit<br>001000021<br>ho. 29900<br>ho. 29900<br>ho. 29900<br>ho. 29900<br>los Sede                                                                                                    | VA DE<br>4 de DANSOCIA<br>NEDUCACIÓN<br>17145<br>14275 6<br>0038640 6<br>503011201<br>Bogotá                                                                             |
| N* Identifica<br>Nombre | ación 78<br>Ta | 755998<br>borda, Luis<br>Matricu<br>Matricu<br>Matricu | Alberto<br>la Ordinar     | Código<br>ia: Fecha P | 193772<br>ago 6/5/2016 | )<br>)<br>)<br>)<br>)<br>)<br>)<br>)<br>)<br>)<br>)<br>)<br>)<br>)<br>)<br>)<br>)<br>)<br>) |       | UNIV<br>Personería Jur<br>Resolución :<br>Recibo de P<br>Banco<br>Período<br>Programa<br>Derechos   | ERSIE<br>NII<br>idica Res.<br>24195 del 2<br>'ago N*<br>PS2<br>Derro<br>De Grado   | AD COOP<br>COLOMB<br>7: 860.029<br>No 501 del 7 de 1<br>0000000000<br>BBVA Cta A<br>Sudameris /<br>Bancoomevi<br>016<br>echo<br>Concepto                                                    | PERATIN<br>IA<br>924-7<br>Jayo de 1974<br>e 1983 de 1974<br>e 1983 de 1974<br>01000021<br>ho. 29900<br>a Aho 030<br>a Aho 030<br>Sede                                                                                                    | VA DE<br>4 de DANSOCIU<br>NEDUCACIÓN<br>17145<br>14275 ó<br>0038640 ó<br>503011201<br>Bogotá<br>339.0                                                                    |
| N* Identifica<br>Nombre | ación 78<br>Ta | 755998<br>borda, Luis<br>Matricu<br>001447)8026joht    | Alberto<br>da Ordinar     | Código                | 193772<br>ago 6/5/2016 | ajsejuonessee                                                                               |       | UNIV<br>Personería Jus<br>Receibo de P<br>Banco<br>Periodo<br>Programa<br>Derechos                  | ERSIE<br>NII<br>idica Res.<br>24195 del 2<br>lago N*<br>PS2<br>Derri<br>De Gradi   | AD COOP<br>COLOMB<br>T: 860.029<br>No 501 del 7 de 1<br>to de doiembre d<br>00000000000<br>BBVA Cta A<br>Sudameris /<br>Bancoomevi<br>016<br>echo<br>Concepto                               | PERATIV<br>1A<br>924-7<br>1490 ds 1974<br>1983 ds 181<br>011000021<br>ho. 29900<br>ho. 90630<br>a Aho 030<br>Sede                                                                                                    | VA DE<br>4 de DANSOCIJ<br>NEDUCACIÓN<br>17145<br>4275 ó<br>0038640 ó<br>503011201<br>Bogotá<br>339.0                                                                     |
| N" Identifica<br>Nombre | ación 78<br>Ta | 755998<br>borda,Luis<br>Matricu                        | Alberto<br>Ja Ordinar     | Código<br>a: Fecha P  | 193772<br>ago 6/5/2016 | )<br>)<br>)<br>)<br>)<br>)<br>)<br>)<br>)<br>)<br>)<br>)<br>)<br>)<br>)<br>)<br>)<br>)<br>) |       | UNIV<br>Personeria Ju<br>Resolución :<br>Recibo de P<br>Banco<br>Periodo<br>Programa<br>Derechos    | ERSIE<br>NIT<br>totea Res.<br>24195 del 2<br>tago N*<br>ago N*<br>PS2<br>Derr      | AD COOF<br>COLOME<br>T: 860.029<br>No 501 del 7 de la<br>00000000000<br>BBVA Cta A<br>Sudameris /<br>Bancoomev<br>016<br>concepte                                                           | PERATIN<br>IA<br>924-7<br>Asyo de 1974<br>e 1983 de Mil<br>001000021<br>ho. 29900<br>No. 90630<br>a Aho 030<br>Sede                                                                                                    | VA DE<br>ter DANSOCIA<br>NEDUCACIÓN<br>7145<br>14275 0<br>0038640 0<br>503011201<br>Bogotá<br>339.0                                                                      |
| N* Identifica<br>Nombre | ación 78<br>Ta | 755998<br>borda,Luis<br>Matricu                        | Alberto<br>la Ordinar     | Código                | 193772<br>ago 6/5/2016 | 2)<br>2)                                                                                    |       | UNIV<br>Personeria Ju<br>Recibo de F<br>Banco<br>Periodo<br>Programa<br>Derechos                    | ERSIE<br>NIT<br>idica Res.<br>24195 del 2<br>Pago N*<br>PS2<br>Derro<br>De Gradi   | AD COOP<br>COLOMB<br>T: 860.029<br>No 501 del 7 de l<br>20 de diciembre d<br>00000000000<br>BBVA Cta A<br>Sudameris /<br>Bancoornevi<br>016<br>echo<br>Concepto                             | PERATIN<br>IA<br>924-7<br>Aayo de 1974<br>e 1983 de Mil<br>001000021<br>ho. 29900<br>ho. 9063(<br>a Aho 030<br>Sede                                                                                                    | VA DE<br>t de DANSOCIA<br>NEDUCACIÓN<br>17145<br>14275 ó<br>0038640 ó<br>503011201<br>Bogotá<br>339.0                                                                    |
| N* Identifica<br>Nombre | ación 78<br>Ta | 755998<br>borda,Luis<br>Matricu                        | Alberto                   | Código                | 193772<br>ago 6/5/2016 | 2(56);:0102566                                                                              |       | UNIV<br>Personeria Ju<br>Resolución :<br>Recibo de P<br>Banco<br>Periodo<br>Programa<br>Derechos    | ERSIE<br>Nil<br>idica Rea.<br>24195 del 2<br>Pago N*<br>PS2<br>Derro<br>De Grado   | AD COOF<br>COLOME<br>T: 860.029<br>No 501 del 7 de la<br>00000000000<br>BBVA Cta A<br>Sudameris /<br>Bancoomevi<br>016<br>echo<br>Concepte                                                  | PERATIN<br>IA<br>924-7<br>Asy of 1974<br>e 1983 de Mit<br>001000021<br>ho. 29900<br>tho. 29900<br>tho. 299000<br>tho. 29900<br>tho. 29900<br>tho. 29900<br>tho. 29900<br>tho. 29900<br>tho. 29900<br>tho. 29900<br>tho. 29900<br>tho. 29900<br>tho. 29900<br>tho. 29900<br>tho. 29900<br>tho. 29900<br>tho. 29900<br>tho. 299000<br>tho. 29900<br>tho. 29900<br>tho. 29900<br>tho. 29900<br>tho. 29900<br>tho. 299000<br>tho. 29900<br>tho. 299000<br>tho. 299000<br>tho. 299000<br>tho. 299000<br>tho. 299000<br>tho. 299000<br>tho. 299000<br>tho. 299000<br>tho. 299000<br>tho. 299000<br>tho. 299000<br>tho. 299000<br>tho. 2990000<br>tho. 29900000000000000000000000000000000000 | VA DE<br>4 de DANSOCIA<br>NEDUCACIÓN<br>17145<br>14275 ó<br>0038640 ó<br>503011201<br>Bogotá<br>339.00<br>\$339.00                                                       |
| N* Identifica<br>Nombre | ación 78<br>Ta | 755998<br>borda, Luis<br>Matricu                       | Alberto<br>la Ordinar     | Código<br>ia: Fecha P | 193772<br>ago 6/5/2016 | )<br>)<br>)<br>(jej.0%0566                                                                  |       | UNIV<br>Personería Jur<br>Resolución :<br>Recibo de P<br>Banco<br>Período<br>Programa<br>Derechos   | ERSIE<br>NII<br>idica Res.<br>24195 del 2<br>lago N*<br>PS2<br>Derro<br>De Grado   | AD COOP<br>COLOMB<br>7: 860.029<br>No 501 del 7 de 1<br>to de distante d<br>0000000000<br>BBVA Cta A<br>Sudameris /<br>Bancoomeva<br>016<br>scho<br>Concepto                                | PERATIV<br>IA<br>924-7<br>14yo de 1974<br>e 1983 de Mil<br>01000021<br>ho. 29900<br>ho. 90630<br>a Aho 030<br>Sede                                                                                                    | VA DE<br>4 de DANSOCIA<br>NEDUCACIÓN<br>17145<br>14275 6<br>0038640 6<br>503011201<br>Bogotá<br>339.00<br>\$339.00                                                       |
| N* Identifica<br>Nombre | ación 78<br>Ta | 755998<br>borda, Luis<br>Matricu                       | Alberto<br>Ja Ordinar     | Código<br>ia: Fecha P | 193772<br>ago 6/5/2016 | )<br>)<br>)<br>)<br>)<br>)<br>)<br>)<br>)<br>)<br>)<br>)<br>)<br>)<br>)<br>)<br>)<br>)<br>) |       | UNIV Personeria Ju Resolución : Recibo de P Banco Período Programa Derechos VALOR A                 | ERSIE<br>NIT<br>idea Res.<br>24195 del 2<br>lago N*<br>PS2<br>De Grade             | AD COOF<br>COLOMB<br>T: 860.029<br>No 501 del 7 de la<br>20 de diciembre d<br>0000000000<br>BBVA Cta A<br>Sudameris /<br>Bancoomevi<br>016<br>concepto<br>Concepto<br>SignACIÓN<br>N°Cheque | PERATIN<br>IA<br>924-7<br>Aayo de 1974<br>e 1983 de Mil<br>01000021<br>ho. 29900<br>No. 90630<br>a Aho 030<br>Sede                                                                                                    | VA DE<br>t de DANSOCIA<br>NEDUCACIÓN<br>7145<br>14275 6<br>0038640 6<br>503011201<br>Bogotá<br>339.00<br>\$339.00<br>tta VALO                                            |
| N* Identifica<br>Nombre | ación 78<br>Ta | 755998<br>borda,Luis<br>Matricu                        | Alberto<br>fa Ordinar     | Código                | 193772<br>ago 6/5/2016 |                                                                                             |       | UNIV Personeria Ju Resolución : Recibo de P Banco Periodo Programa Derechos VALOR A CHEQUE          | ERSIE<br>NIT<br>talea Res.<br>24195 del 2<br>lago N*<br>PS2<br>Derrado<br>De Grado | AD COOP<br>COLOMB<br>T: 860.029<br>No 501 del 7 de l<br>20 de diciembre d<br>20000000000<br>BBVA Cta A<br>Sudameris /<br>Bancoomevi<br>016<br>echo<br>016<br>concepto                       | PERATIN<br>IA<br>924-7<br>Aayo de 1974<br>e 1983 de Mil<br>001000021<br>ho. 29900<br>Nho. 9063(a<br>A Aho 030<br>Sede                                                                                                    | VA DE<br>t de DANSOCIA<br>NEDUCACIÓN<br>17145<br>14275 6<br>0038640 6<br>503011201<br>Bogotá<br>339.00<br>\$339.00<br>10<br>10<br>10<br>10<br>10<br>10<br>10<br>10<br>10 |
| N* Identifica<br>Nombre | ación 78<br>Ta | 755998<br>borda,Luis<br>Matricu                        | Alberto<br>fa Ordinar     | Código                | 193772<br>ago 6/5/2016 |                                                                                             |       | UNIV Personeria Ju Resolución : Recibo de F Banco Periodo Programa Derechos VALOR A CHEQUE EFECTIVO | ERSIE<br>NIT<br>idica Res.<br>24195 del 2<br>Pago N*<br>PS2<br>Derror<br>De Grado  | AD COOP<br>COLOMB<br>T: 860.029<br>No 501 del 7 de l<br>20 de diciembre d<br>00000000000<br>BBVA Cta A<br>Sudameris /<br>Bancoomevi<br>016<br>echo<br>Concepto                              | PERATIN<br>IA<br>924-7<br>Aayo de 1974<br>e 1983 de Mil<br>001000021<br>ho. 29900<br>kho. 9063(<br>a Aho 030<br>Sede                                                                                                    | VA DE<br>t de DANSOCIA<br>NEDUCACIÓN<br>17145<br>14275 ó<br>0038640 6<br>503011201<br>Bogotá<br>339.00<br>\$339.00<br>ta VALO                                            |

| Documentó:                                | Revisó / Aprobó:                                     |
|-------------------------------------------|------------------------------------------------------|
| Dora Isabel Zapata/Gloria Acosta Saavedra | Sor Elpidia Gil Zapata                               |
| Auxiliar DARC/Especialista DARC           | Directora Nacional de Admisiones, Registro y Control |
| Fecha: Junio de 2016                      | Fecha: Junio de 2016                                 |